# UNIVERSIDADE FEDERAL DE SANTA CATARINA CENTRO TECNOLÓGICO DEPARTAMENTO DE ENGENHARIA CIVIL LABORATÓRIO DE EFICIÊNCIA ENERGÉTICA EM EDIFICAÇÕES (LabEEE)

Fone/Fax: (48) 331-5184

www.labeee.ufsc.br energia@labeee.ufsc.br

# Treinamento para o Programa VisualDOE-2 versão 2.61

Autores: Aldomar Pedrini, M.Sc. Roberto Lamberts, Ph.D. Fernando Simon Westphal, Eng. Civil

Florianópolis, maio de 1999. Última revisão e atualização: setembro de 1999.

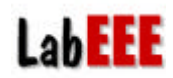

### SUMÁRIO

| 1  | INTRODUÇÃO                                                           | 4                                         |
|----|----------------------------------------------------------------------|-------------------------------------------|
| 2  | CRIAÇÃO DE UM MODELO                                                 | 5                                         |
|    | <ul> <li>2.1 FOLDER PROJECT</li></ul>                                | 5<br>6<br>6<br>7<br>7<br>7<br>8<br>8<br>8 |
| 3  | SIMULAÇÃO                                                            | 10                                        |
|    | <ul> <li>3.1 RUN SETUP</li></ul>                                     | 10<br>10<br>10                            |
| 4  | RESULTADOS DA SIMULAÇÃO (RELATÓRIOS DE SAÍDAS)                       | 12                                        |
|    | <ul> <li>4.1 PRINT REPORTS</li></ul>                                 | 12<br>12<br>13                            |
| 5  | AVALIAÇÃO DOS RESULTADOS                                             | 14                                        |
|    | <ul><li>5.1 SAÍDA PRINT REPORTS</li><li>5.2 SAÍDA DOE2.1-E</li></ul> | 14<br>14                                  |
| 6  | DEFININDO ALTERNATIVAS                                               | 15                                        |
| 7  | EMITINDO RELATÓRIOS HORÁRIOS                                         | 16                                        |
|    | 7.1 DADOS HORÁRIOS DE CARGAS TÉRMICAS                                | 18                                        |
|    | 7.2 EVOLUÇÃO DE TEMPERATURA INTERNAS                                 | 18                                        |
| 8  | BILLING HISTORY                                                      | 19                                        |
| 9  | CARACTERIZAÇÃO GEOMÉTRICA COM CAD                                    | 20                                        |
|    | 9.1 UTILIZANDO O EDITOR GRÁFICO DO VISUALDOE - ALTERNATIVA "CAD"     | 20                                        |
|    | 9.2 IMPORTANDO UM ARQUIVO DXF - ALTENATIVA "AUTOCAD"                 | 22                                        |
|    | 9.3 AVALIAÇÃO DOS RESULTADOS DA ALTERNATIVA "AUTOCAD"                | 23                                        |
| 1( | SOMBREAMENTO EXTERNO                                                 | 24                                        |
|    | 10.1 ALTERNATIVA "EDF"                                               | 24                                        |
|    | 10.2 ALTERNATIVA BRISE                                               | 24                                        |
| 11 | EDIÇÃO DE MATERIAIS CONSTRUTIVOS                                     | 26                                        |

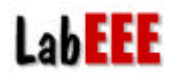

| 11.1          | ALTERNATIVA "CONST-BR"                                           |       |
|---------------|------------------------------------------------------------------|-------|
| 11.           | 1.1 Tijolo de 10 cm                                              |       |
| 11.           | 1.2 Parede Nacional                                              |       |
| 11.           | 1.3 Cobertura Nacional e Piso Nacional                           |       |
| 11.2          | ALTERNATIVA "LAJE ISOLADA"                                       |       |
| 11.3          | A VALIAÇÃO DOS RESULTADOS                                        |       |
| 12 DA         | YLIGHT CONTROL                                                   |       |
| 12.1          | CARACTERIZAÇÃO                                                   |       |
| 12.2          | AVALIAÇÃO DOS RESULTADOS                                         |       |
| 13 EM<br>WALL | IPREGO DE DAYLIGHT CONTROL COM VARIAÇÃO DE WWR (WINDOW<br>RATIO) | ,<br> |
| 13.1          |                                                                  | 30    |
| 13.1          | AVALIAÇÃO DOS RESULTADOS                                         |       |
| 14 VA         | RIAÇÃO DO SISTEMA DE CONDICIONAMENTO DE AR (HVAC)                |       |
| 14.1          | ALTERNATIVA "PSZ EER 1.9"                                        |       |
| 14.2          | ALTERNATIVA "SZS"                                                |       |
| 14.3          | ALTERNATIVA "SZS COP=0.2"                                        |       |
| 14.4          | A VALIAÇÃO DOS RESULTADOS                                        |       |

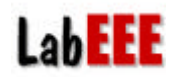

# 1 INTRODUÇÃO

Este material propõe uma série de abordagens para o usuário iniciante do VisualDOE que deseja se familiarizar com os procedimentos básicos de simulação termoenergética de edificações. Sua estrutura baseia-se na experiência do LabEEE em treinamento de novos usuários.

Aconselha-se que o usuário consulte paralelamente a apostila de *Introdução ao VisualDOE*, também elaborada pelo LabEEE, e o manual original do programa.

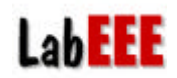

### 2 CRIAÇÃO DE UM MODELO

Como exemplo, propõe-se a elaboração de um modelo básico para avaliação dos relatórios de saída, adotando-se o maior número de *defaults* possíveis. São chamados de *defaults* as variáveis previamente definidas pelo VisualDOE.

No exemplo que se segue, os valores em destaque (amarelo) são diferentes dos valores apresentados pelo programa (*default*), e por isso devem ser alterados pelo usuário.

#### 2.1 Folder Project

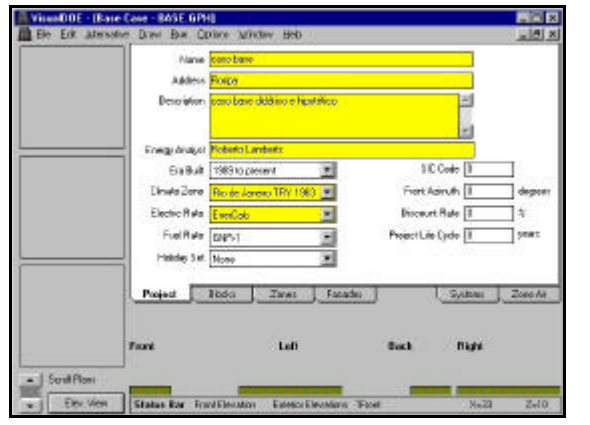

- Época da construção (*Era Built*): 1989 to present
- Clima (*Climate Zone*): Florianópolis TRY
- Tarifa de energia elétrica (*Electric Rate*): EnerCalc
- Tarifa de combustível (*Fuel Rate*): GNR-2
- Feriados (*Holiday Set*): None
- Azimute da fachada principal (*Front Azimuth*): 0°
- Taxa de desconto (*Discount Rate*): 0%
- Vida útil do projeto (Project Life Cycle): 0

## 2.2 Folder Blocks

|             | DHA+NUT                                            | 10       | Apple Dolasto     | EditOwarks                              |
|-------------|----------------------------------------------------|----------|-------------------|-----------------------------------------|
|             | 1                                                  | Black 1  |                   | 1. S. 1                                 |
| - Re        | ne Riod. Hi                                        | ] Number | Roat 1            | FRHI                                    |
| A           | N LAND                                             | Permeter | 0 sph             |                                         |
|             | 1000                                               | width 30 | Depth 50          | ×                                       |
| -           | our N-I Matt                                       | 1        |                   | y B                                     |
| NB          | AN THE Mass                                        | 1        |                   |                                         |
| Patte       | PH Dublie                                          | 1        |                   |                                         |
|             | C GREEK                                            |          |                   |                                         |
|             | et Level 1                                         | 1        |                   |                                         |
|             | ve Lovel 1                                         | 1        |                   |                                         |
| -           | vet Level 1                                        | i        | Direction         | a see in customs                        |
| 1           | d Blacks Zone:                                     | Tealer   | Dimension         | an in cuffus.<br>an Zara Ai             |
|             | er Eren Trener<br>Please<br>d Blacks Zone:<br>Left | Tacales  | Diversion<br>Sate | nae is natan.<br>en: ] Zereski<br>gM    |
| Econi Picor | of Lond 1 Street                                   | Tacades  | Direction<br>Spin | e de la carlas.<br>enz 👔 Zara Ad<br>gél |

- Pavimento retangular (arraste o primeiro ícone com o mouse e leve para posição da figura ao lado);
- 1 pavimento: 20 m x 50 m (largura x profundidade width x depth)
- Afastamento interno (*perimeter depth*): 6m
- *Plenum*: não (retirar a seleção da caixa)
- Pé-direito (FFHt *Floor To Floor Hight*): 5.0 m
- Cobertura (*Roof*): R-0 Mass (U= $1.449 \text{ W/(m^2.K)}^1$ )
- Piso (*Floor*): R-0 Mass (U=1.111 W/m<sup>2</sup>.K)
- Piso interno (Int Floor): R-0 Mass
- Divisões internas (*Partitions*): Partition (U= 1.316 W/(m<sup>2</sup>.K)).

<sup>&</sup>lt;sup>1</sup> Os valores de transmitância térmica desse texto se refere ao valores do VisualDOE, que por usa vez não considera a resistência térmica de convecção externa como constante porque é calculada a cada hora segundo condições do vento.

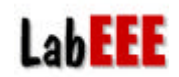

#### 2.3 Folder Zones

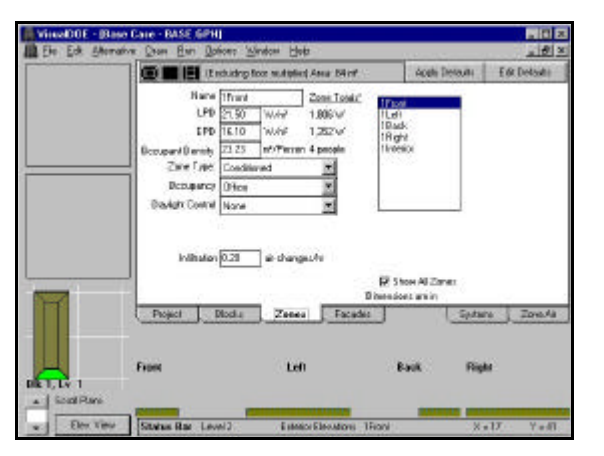

- Todas as zonas com as mesmas características selecionar as 4 zonas listadas (clique sobre a primeira e arraste o *mouse* até a última);
- Potência instalada em iluminação (LPD *light power density*): 21.5 W/m<sup>2</sup>;
- Potência instalada em equipamentos (EPD): 16.10 W/m<sup>2</sup>;
- Ocupantes: 23.23 m<sup>2</sup>/pessoa;
- Condicionamento artificial (*Zone Type*: Conditioned);
- Ocupação típica de escritórios (Occupancy: Office);
- sem *daylight control*;
- infiltração de 0.20 trocas de ar dos ambientes por hora.

Obs: para atualizar a imagem do pavimento, clique sobre  $Draw \rightarrow Set Scale$ 

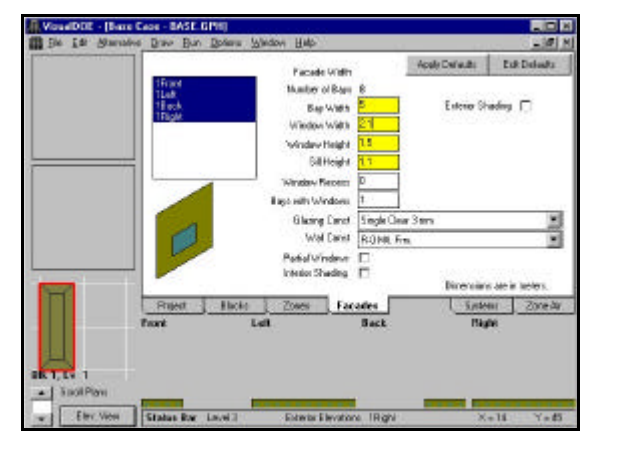

#### 2.4 Folder Facades

- Todas as fachadas iguais (selecione todas);
- Largura do *bay* (*Bay width*): <mark>5 m</mark>;
- Dimensões da janela (*width* x *height*: 2.1 m x 1.50 m
- Altura do parapeito (*Sill Height*): 1.10 m
- Vidro (*Glazing Const*): 3 mm claro (Single Clear 3 mm);
- Parede (*Wall Const*): R-0 Mtl.Frm (U=1.205 W/(m<sup>2</sup>.K)).

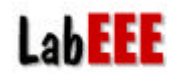

#### 2.5 Folder Systems

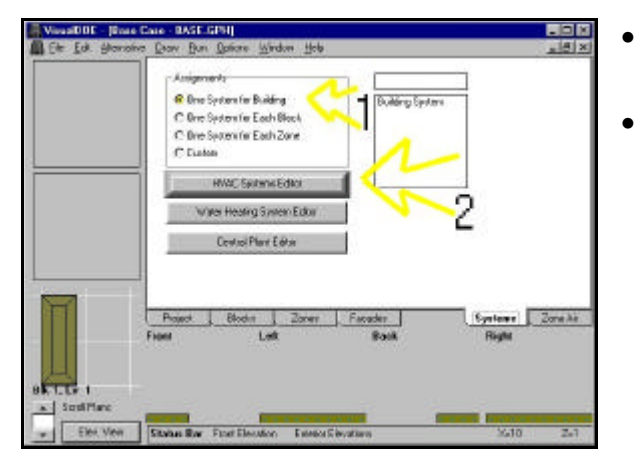

- Um sistema para toda a edificação (*one system for building*) procedimento 1;
- Definir as características do sistema: botão *HVAC System Editor* – procedimento 2.

2.5.1 HVAC System Editor

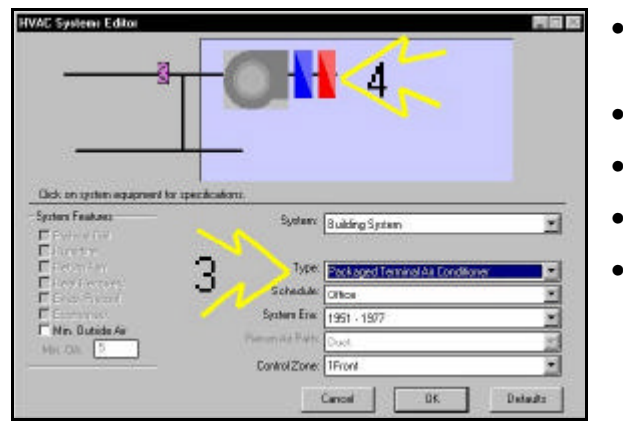

- Tipo de sistema (*Type*): Packaged Terminal Air Conditioning (procedimento 3);
- Instalação recente (System Era: 1989 to present);
- Retorno de ar por duto (*Return Air Path*: Duct);
- Zona de controle (*Control Zone*): 1front;
- Dimensionar o aquecedor procedimento 4.

#### 2.5.2 Heating

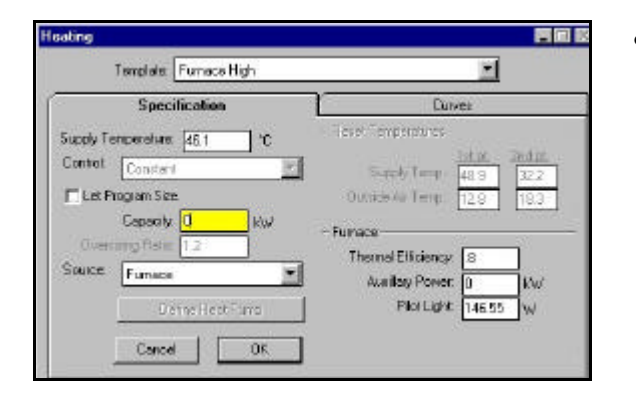

Capacidade do aquecedor: 0 kW

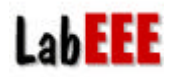

Após a caracterização do *Systems*, passar para a caracterização do *Plant*, que corresponde à central de água gelada. Ao sair das janelas *Heating* e *HVAC Systems Editor*, clicar o botão *Central Plant Editor*. Neste exemplo, não será utilizado nenhuma central de água gelada.

#### 2.5.3 Central Plant Editor

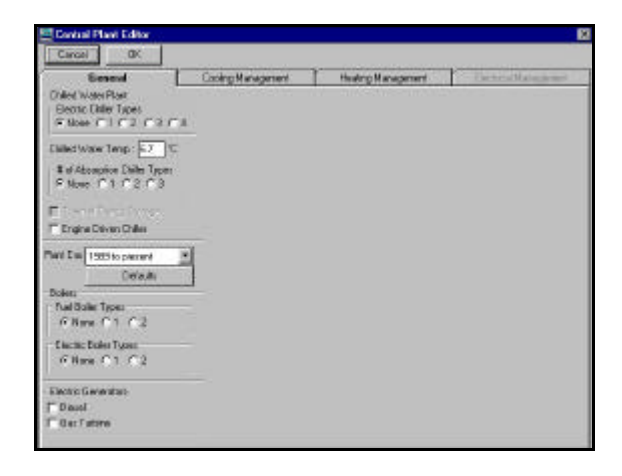

Não há resfriadores de líquidos ou caldeiras.

#### 2.6 Folder Zone Air

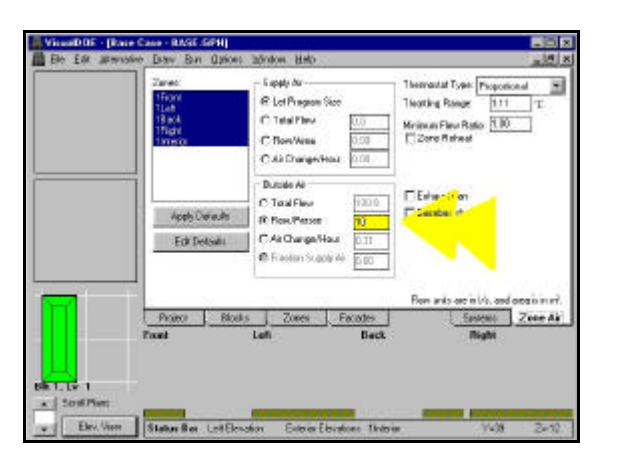

- Todas as zonas com as mesmas características selecione as 4 zonas listadas (clique sobre a primeira e arraste o *mouse* até a última);
- Insuflamento autodimensionado (*Supply Air*: let program size);
- Renovação de ar de 10 l/s por pessoa (Outside Air);
- Termostato do tipo proporcional (*Thermostat Type*: Proportional).

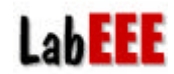

### 2.7 Gravação do arquivo

Salve o modelo com o nome BASE.

| Дем                                                          | Panes                                                       | - Sunniv An                                                      | Thermostet Turner Du                          | Lister.                       |
|--------------------------------------------------------------|-------------------------------------------------------------|------------------------------------------------------------------|-----------------------------------------------|-------------------------------|
| Doen                                                         | Save VisualDOE Gr                                           | aphic Editor File                                                | 2 ×                                           | 11 12                         |
| Store As<br>Librosy<br>Pjint Setup<br>Bint Reports<br>Braphs | File game:<br>BASE GFH<br>Script EC GFH                     | Eatlen:<br>a \windoe@tprojects<br>B eV<br>B VS00022<br>P FRUECCS | EK<br>Cencel<br>Netgolc.                      |                               |
| Lyn and prior E dear                                         | T                                                           | 2                                                                | N Beadony                                     |                               |
|                                                              | Save file as type<br>Project Files (*.gph)                  | Ditges<br>CHOC                                                   |                                               |                               |
|                                                              | Save file as type<br>Project Files (* gph)                  | Driges<br>C HO C                                                 | T<br>Flow units are in Us                     | , and area is in th           |
| 1                                                            | Save file as type<br>Project Files (1 gph)<br>ProjectBlocks | Ditges:                                                          | Flow units are in Us.                         | and area is in in<br>2 Zone A |
|                                                              | Front                                                       | Dityse:                                                          | Flow units are in Us     System     Back Righ | and also kin the<br>R Zone A  |

Procedimento:

- Clique em *File*  $\rightarrow$  *Save As...*
- Escolha o diretório e digite o nome do arquivo.

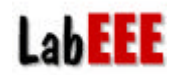

### 3 SIMULAÇÃO

Para "rodar" a simulação deve-se executar o comando Run Setup, descrito a seguir.

#### 3.1 Run Setup

#### 3.1.1 Folder Simulation

| Sinulation Disprace                                                            |                                                                     |
|--------------------------------------------------------------------------------|---------------------------------------------------------------------|
| mart Alemation . Last Simulator                                                | clard DOE-2 Ber House Reports                                       |
| ada Casa - May 16, 234 PM                                                      | Simulation List - Status - (System X - PlantX)<br>Base Cose - Unium |
| Howelversports estigned.<br>T Create plank load profile for plank any lations. | SHouly reports assigned.                                            |

- Clicar em *Run* → *Setup* (barra de ferramentas)
- Abrirá uma janela chamada Run Setup
- Você já pode "rodar" o modelo clicando o botão *Run DOE-2*, ou antes, pode escolher os relatórios de saída nos folders *Standard DOE-2 Reports* e *Hourly Reports*.

**Obs:** O folder *Hourly Reports* será tratado em item específico (item 7).

3.1.2 Folder Standard DOE-2 Reports - Escolha dos relatórios de saídas do DOE-2.1E

| eports<br>bace Peak Loads Summary<br>bace Peak Load Components<br>uilding Peak Load Components<br>iilding Monthly Loads Components in MBTU<br>ystems Design Parameters<br>ystem Monthly Loads Summary<br>stem Peak Heating and Cooling Days |
|----------------------------------------------------------------------------------------------------|
| pace Peak Load Summary<br>pace Peak Load Components<br>uilding Peak Load Components<br>iilding Monthly Loads Components in MBTU<br>ystems Design Parameters<br>ystem Monthly Loads Summary<br>stem Peak Heating and Cooling Days            |
| pace Temperature summary<br>emperature Scatter Plot                                                                                                    |
|                                                                                                    |

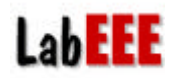

Alguns dos relatórios padrões mais importantes são listados a seguir:

- LOADS: LS-A (pico de carga térmica dos ambientes), LS-B (componentes do pico de carga térmica de cada ambiente), LS-C (componentes do pico de carga térmica do edifício), LS-F (componentes de cargas térmicas mensais).
- SYSTEMS: SV-A (dimensões dos equipamentos), SS-A (cargas demandadas pelo systems), SS-J (determinação de condições de pico com renovação de ar), SS-K (temperaturas do espaço), SS-O (ocorrência de temperaturas).
- PLANT: PS-C (freqüência de operação em carga parcial para os equipamentos), PS-D (cargas satisfeitas), BEPS (resumo de performance energética do edifício, default de saída).
- ECONOMICS: ES-E (resumo de cobrança, default de saída) e ES-F (cobrança segundo os períodos, default de saída).

Após a escolha dos relatórios, voltar para o folder Simulation e clicar o botão Run DOE-2.

| Run Setup                                                                                                    |                      |                            |                   |
|----------------------------------------------------------------------------------------------------|----------------------|----------------------------|-------------------|
| Simulation                                                                                                    | Standard DOE-2 Repor | rts                        | Hourly Reports    |
| Project Alternatives - Last Simulation                                                                                                    | Sim                  | nulation List - Status - ( | System% - Plant%) |
| Base Case - May 16, 2:34 PM<br>CAD /Zoneamento - May 16, 2:35 PM<br>Somb Externo - May 16, 2:35 PM<br>Brise - May 16, 2:36 PM<br>Edic.Mat.Const Unrun<br>Isolamento Cobertura - May 16, 2:37 PM<br>Emprego Luz Natural - May 16, 2:38 PM<br>Luz Natural + WWR - May 16, 2:39 PM<br>Edicao de Schedules - May 16, 2:39 PM<br>Edicao de Schedules - May 16, 2:40 PM<br>Ciclo Entalpico - May 16, 2:41 PM<br>Renovação de Ar - May 16, 2:41 PM<br>HVAC TPFC - May 16, 2:42 PM<br>HVAC PMSZ - May 16, 2:43 PM | ► Del                | ase Case - Unrun           |                   |
| § Hourly reports assigned. Create plant load profile for plant simulations.                                                                                                    | ŞH                   | fourly reports assigned.   |                   |
|                                                                                                    |                      | Run D                      | OE-2 Exit         |

Durante a simulação são criados os seguintes arquivos:

- \*.gph: contém as informações do modelo que são inteligíveis ao VisualDOE;
- \*.i0: contém as informações do modelo que são inteligíveis ao DOE-2 e podem ser lidas em qualquer editor de texto;
- \*.bat: é um arquivo executável do modelo para executar no DOE-2;
- \*.log: apresenta um relatório de execuções do modelo;
- \*.b0: é a confirmação do modelo de entrada, sob formato texto.
- \*.00: apresenta relatórios de saída do DOE-2 (completo), em formato texto;
- \*.h0: são relatórios horários de saída do DOE-2, em formato texto. Esse tipo de arquivo só é criado se for selecionado algum tipo de relatório horário para alguma alternativa.

# 4 RESULTADOS DA SIMULAÇÃO (RELATÓRIOS DE SAÍDAS)

#### 4.1 Print Reports

Após a simulação, são escolhidos os relatórios em duas caixas (como mostra a figura abaixo). O caminho para abrir a janela *VisualDOE Reports* é: *File*  $\rightarrow$  *Print Reports*. Na janela aberta, selecione o tipo de relatório na caixa da esquerda e a aternativa desejada na caixa da direita. Em seguida, clique em *Print Preview*.

| Cause               | VisueIDDE Reports                                        |                                                   | -                                                                          |                                                       | a)  |
|---------------------|----------------------------------------------------------|---------------------------------------------------|----------------------------------------------------------------------------|-------------------------------------------------------|-----|
| Save As             | EintAl                                                   | Print Preyrow                                     | Ear                                                                        | Pinter Setup                                          |     |
| Libraly             | Reports                                                  |                                                   | Cases                                                                      |                                                       | -1  |
| Pjint Setup         | Auchitecturel Deta                                       | 1                                                 | Base Case                                                                  |                                                       |     |
| Eliní Reports       | Architectural Sum<br>Zones Summery                       | mary                                              |                                                                            |                                                       |     |
| Graphs              | Systems Summary                                          | č.                                                |                                                                            |                                                       |     |
| Egit Graphic Editor | Flents Sunnay                                            | С.<br>                                            |                                                                            |                                                       | - 1 |
| 5                   | -                                                        |                                                   |                                                                            |                                                       |     |
|                     | Select the reports<br>shift and/or centro<br>refections. | you want to print. Use<br>I keys to make multiple | Select the cases that y<br>separts generated for<br>control keys to make n | w want the<br>Use shift and/or<br>uitple selections.  |     |
|                     | Select the reports<br>shift and/or centro<br>relections. | you want to print. Use<br>I keys to make multiple | Select the cases that y<br>separts generated for<br>control keys to make m | ou want the<br>Use shift and/or<br>uitple selections, | 0   |

#### 4.2 Arquivos gerados sob o formato padrão do DOE2.1E

Esse tipo de relatório pode ser visualizado em editores de texto como o NOTEPAD, WRITE, WORDPAD e até mesmo o WORD. Para uma melhor interpretação, sugere-se que as fontes sejas convertidas para COURRIER NEW.

|                                             | 1 11 1             |           |                   |     |    |    |     |                                                                                                    |
|---------------------------------------------|--------------------|-----------|-------------------|-----|----|----|-----|----------------------------------------------------------------------------------------------------|
| le <u>E</u> dit ⊻iew Insert F <u>o</u>      | irmat <u>H</u> elp |           |                   |     |    |    |     |                                                                                                    |
|                                             | A X PA             |           | 6                 |     |    |    |     |                                                                                                    |
| ¦VisualDOE<br>Base Case<br>REPORT- LS-A SPA | CE PEAK L          | .OADS SUI | BASE.GPH<br>MMARY |     |    |    |     |                                                                                                    |
|                                             | MULI               | IPLIER    | COOLING LOAD      |     | TI | ME | OF  | DRY-                                                                                                    |
| SPACE NAME                                  | SPACE              | FLOOR     | (KW )             |     |    | PI | EAK | BULI                                                                                                    |
| 1Front C                                    | 1.                 | 1.        | 9.346             | APR | 24 | 5  | PM  | 28.0                                                                                                    |
| 1Left C                                     | 1.                 | 1.        | 24.743            | JAN | 3  | 3  | PM  | 29.0                                                                                                    |
| 1Back C                                     | 1.                 | 1.        | 7.893             | JAN | 27 | 4  | PM  | 33.0                                                                                                    |
| 1Right C                                    | 1.                 | 1.        | 28.996            | JAN | 27 | 5  | PM  | 33.0                                                                                                    |
| 1Interior C                                 | 1.                 | 1.        | 20.849            | JAN | 3  | 5  | PM  | 31.0                                                                                                    |
|                                             |                    |           |                   |     |    |    |     |                                                                                                    |
| SUM                                         |                    |           | 91.827            |     |    |    |     |                                                                                                    |
| BUILDING PEAK                               |                    |           | 87.676            | JAN | 27 | 5  | РМ  | 33.0                                                                                                    |
|                                             |                    |           | DAGE COU          |     |    |    |     |                                                                                                    |
| Paga Caga                                   |                    |           |                   |     |    |    |     | CONTRACTOR OF STREET, STREET, |

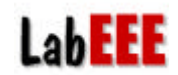

#### 4.3 Graphs

São saídas gráficas que empregam dados de desempenho gerados em dois arquivos:

- \*.o\*: lêem relatórios típicos do DOE-2 (independes da escolha do usuário). As principais apresentadas nestes relatórios são: usos finais, dados de consumo e demanda mensais e avaliação do clima
- \*.h\*: , lêem relatórios horários solicitados pelo usuário.

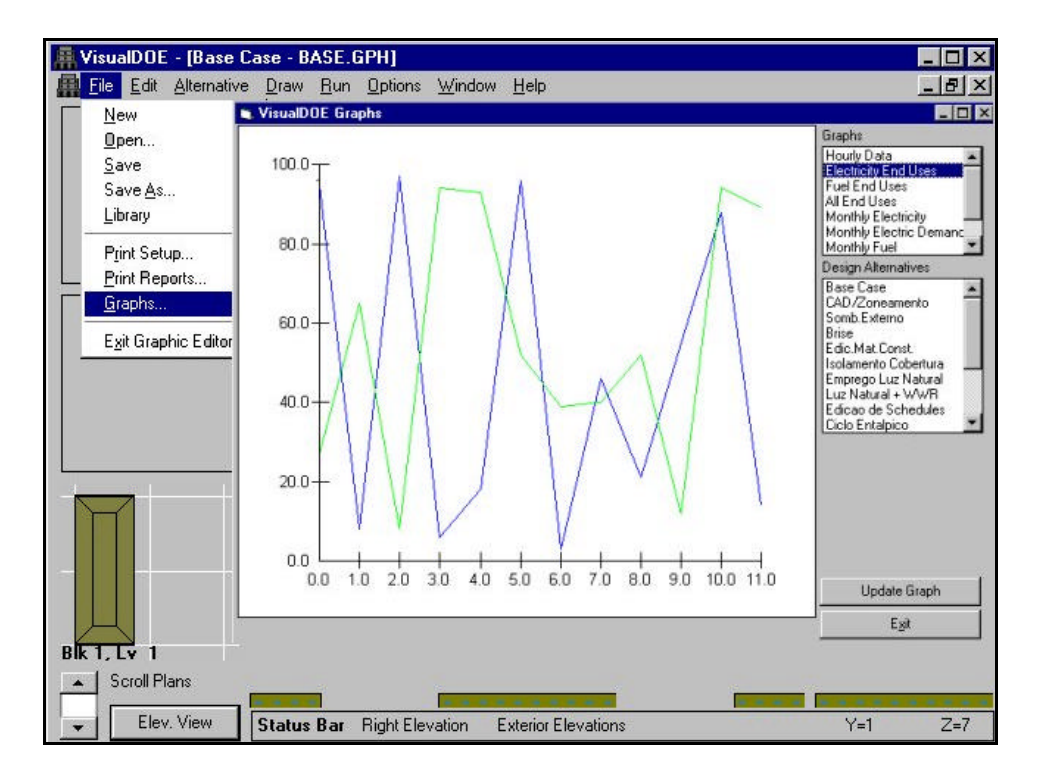

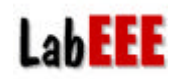

### 5 AVALIAÇÃO DOS RESULTADOS

#### 5.1 Saída PRINT REPORTS

Alguns índices de performance de energia podem ser obtidos seguindo-se o caminho  $File \rightarrow Print$ Reports.

Selecione *Results* (resultados) à esquerda e o caso desejado, à direita. Como, até o momento, só foi simulado uma alternativa, aparece apenas *Base Case* na caixa da direita. O nome *Base Case* é atribuído automaticamente pelo VisualDOE à primeira alternativa caracterizada no modelo

Em seguida, clique em Print Preview.

Para efeito de avaliação do caso simulado, identifique os usos finais de energia citados a seguir:

\_\_\_\_kWh (iluminação) \_\_\_\_kWh (equipamentos) \_\_\_\_kWh (resfriamento) \_\_\_\_kWh (ventiladores)

#### 5.2 Saída DOE2.1-E

No arquivo <u>base.o0</u>, identifique os seguintes dados de desempenho:

| Pico de carga térmica do LOADS (LS-C):     | kW – Data:/ Hora:h |
|--------------------------------------------|--------------------|
| ➔ Pico de carga térmica do SYSTEMS (SS-J): | kW – Data:/ Hora:h |

Capacidade de resfriamento do sistema de condicionamento de ar para cada zona (SV-A):

| Zona        | <b>Cooling Capacity</b> |
|-------------|-------------------------|
| 1Front_C    | kW                      |
| 1Left_C     | kW                      |
| 1Back_C     | kW                      |
| 1Right_C    | kW                      |
| 1Interior_C | kW                      |

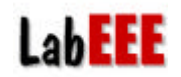

### 6 DEFININDO ALTERNATIVAS

Para inserir novas alternativas ao modelo, segue-se o caminho *Edit* → *Define Alternatives...*, na barra de ferramentas.

Abrirá uma janela chamada *Define Alternatives*, na qual estará indicada apenas a alternativa *Base Case*, que corresponde ao modelo base, com as características definidas até agora.

Para incluir uma nova alternativa, clique o botão *Add Alternative Based* on Selected Alternative.

Uma nova alternativa será adicionada à lista, com o nome: *New Alternative*.

| Egerier Shading.<br>Miniceleneous Energy Use<br>Copy/Bepoto<br>Use Existing DOE 2 Input He.<br>Add Alematics East On Stated Alematics<br>Add Alematics East Options<br>Add Alematics East Options |
|----------------------------------------------------------------------------------------------------|
| Copy Graphics         Rased for Base Case           Copy Reports         Use Existing DOE: 2 Input Rise.           Use Existing DOE: 2 Input Rise.         Attenuative Exist Options              |
| Fuel Add Alternative Decedion Selected Alternative Alternative Edd Options                                                                                                    |
| C. Unarge salay-rates only.<br>C. Mode plant and utility rates only.                                                                                                    |
| Exect C Mode system" shark and utility rates                                                                                                    |
| * System conjuments cannot be modified                                                                                                    |
| Front Left Back Bight                                                                                                    |

Mude o nome da alternativa para **Relatorios horarios**, digitando na caixa *Name*. Essa alternativa será usada no módulo de relatórios horários, a seguir.

A partir da criação da alternativa, o usuário pode escolher qual alternativa deseja editar, através do menu *Alternative*, na barra de ferramentas.

| Base Case<br>Polatotice Horates<br>TRect<br>TRECT<br>TREST<br>Acols<br>Edit | Suppy Air<br>C Trail Flow<br>C Trail Flow<br>C Flow/Ares<br>C Flow/Ares<br>C As Change/Hole<br>Outade As<br>C Total Flow<br>C Total Flow<br>C Tota | Thermoster Type Proportional  Thronting Range 111 TC Minimum Row Rates To Zone Role as T Zone Role as T Extensifier T Baselments |
|-----------------------------------------------------------------------------|----------------------------------------------------------------------------------------------------|----------------------------------------------------------------------------------------------------|
| Front                                                                       | Biockin Zones Facader<br>Left Baci                                                                                                    | Flow units are in Vis, and area is in rif<br>Systems Zone Air<br>Right                                                           |

. 🗆 🗙

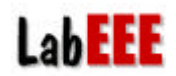

# 7 EMITINDO RELATÓRIOS HORÁRIOS

Após a criação da alternativa **Relatorios horarios**, salve o seu arquivo. (Ainda com o nome de **base.gph**)

A emissão de relatório horários é solicitada na janela de simulação, indicada através do caminho:  $Run \rightarrow Setup...$ 

Na janela Run Setup, vá para o folder Hourly Reports.

As alternativas que aparecem no canto esquerdo inferior da janela correspondem a um grupo de variáveis que podem ser editadas no *Hourly Reports Editor*.

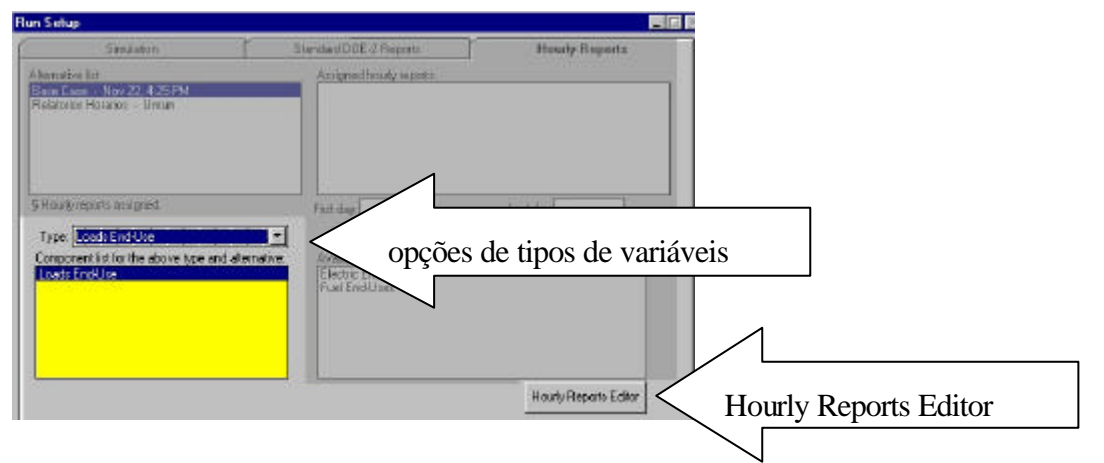

No Hourly Report Editor, analise cada tipo de variável (Variable Type - no alto, à esquerda).

Adote o seguinte procedimento para escolher os relatórios solicitados abaixo:

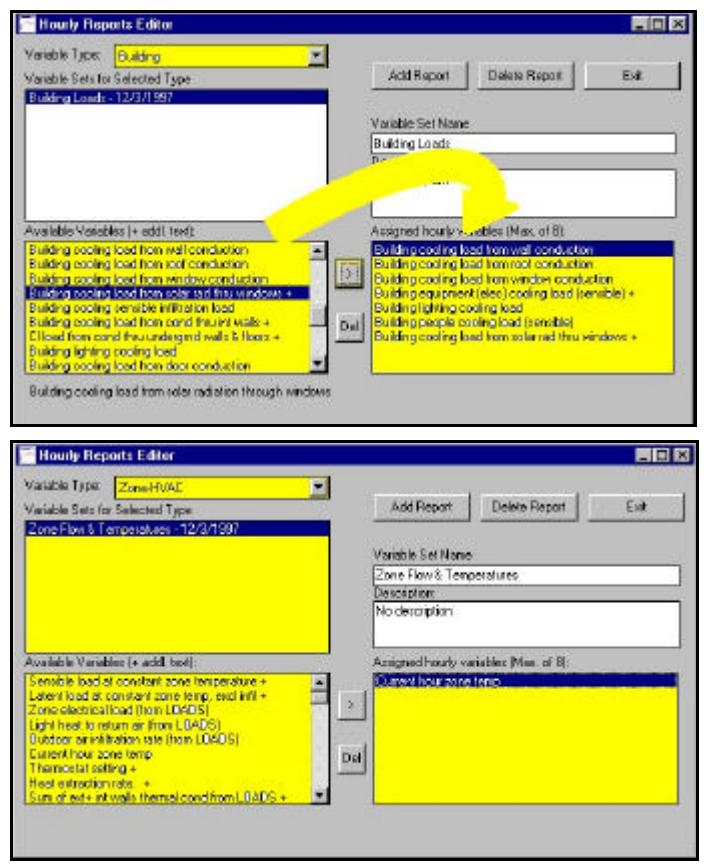

 Em Variable Type: Building, escolha as cargas de resfriamento para condução por paredes, cobertura, janela; geração de calor por equipamentos, por iluminação, por pessoas (sensível) e ganho térmico por radiação.

• Em *Variable Type: Zone-HVAC*, selecione o relatório de temperatura horária. (Neste caso, basta excluir as demais variáveis.)

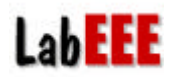

Ao sair do *Hourly Reports Editor*, as alterações passam a valer para os tipos editados. Somente agora, é feita a atribuição dos relatórios horários ao modelo "**Relatorios Horarios**":

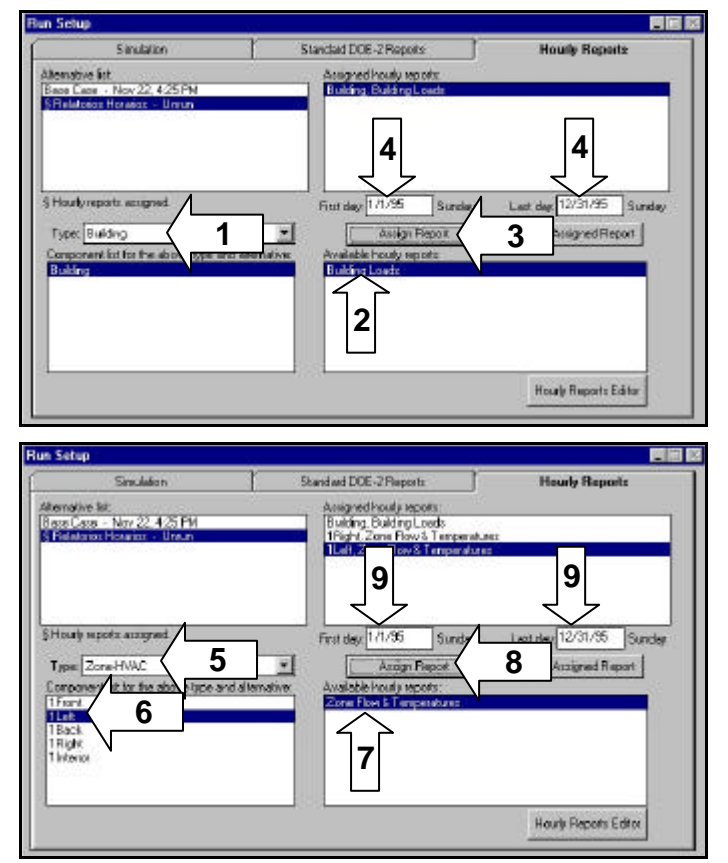

- 1) No menu *Type*, selecione *Building*;
- 2) Clique sobre o relatório horário existente: *Building Loads* (à direita);
- 3) Clique sobre Assign Report;
- Nas caixas *First day* e *Last day*, especifique o dia de carga térmica máxima citado no relatório LS-C (as datas devem ser entradas no formato norte-americano: mês/dia/ano).
- 5) Em *Type*, escolha *Zone-HVAC*;
- 6) Clique sobre a sala *1Left*;
- 7) Selecione o relatório horário existente: Zone Flow & Temperatures (à direita).
- 8) Clique sobre Assign Report;
- 9) Defina a data desejada;
- 10) Repita o mesmo procedimento para a sala *lRight*.

Volte para o folder Simulation e execute a simulação.

Após a simulação, avalie os resultados horários para o dia de pico de carga térmica, através de gráficos. Caminho: *File*  $\rightarrow$  *Graphs*.

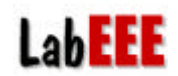

#### 7.1 Dados horários de cargas térmicas

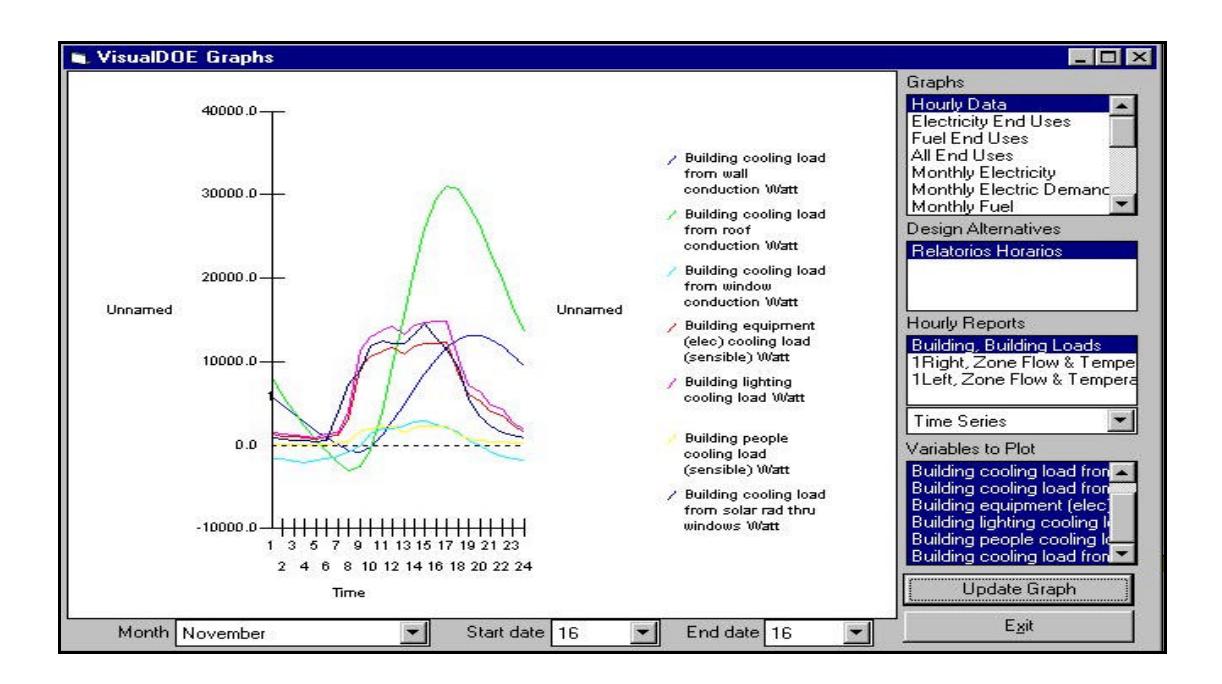

#### 7.2 Evolução de temperatura internas

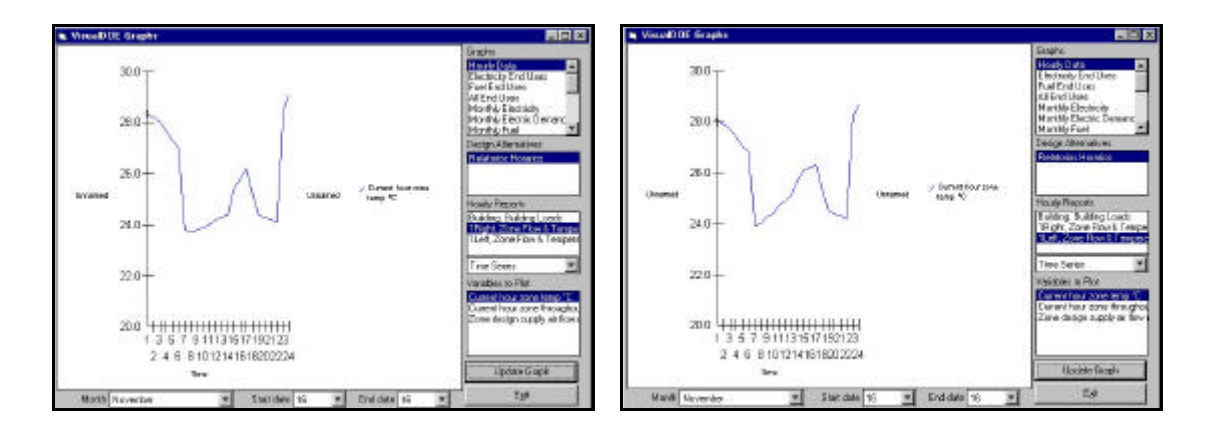

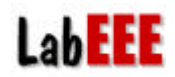

### 8 **BILLING HISTORY**

Os valores de consumo e demanda de energia elétrica do modelo simulado podem ser confrontados com dados reais da edificação através do *Billing History*. Caminho: *Edit* → *Billing History*... (na barra de ferramentas).

Para continuar o exemplo, entre com os valores apresentados na tabela abaixo.

| Ete      | IDDE - (Base Case - BASE.GP<br>Edi Atemative Draw Bun D | H)<br>ptions <u>W</u> indo | ∾ <u>H</u> elp            |                   |            | - D ×    | Mês       | Consumo<br>(kWh) | Demanda<br>(kW) |
|----------|---------------------------------------------------------|----------------------------|---------------------------|-------------------|------------|----------|-----------|------------------|-----------------|
|          | (getete bilogia)<br>Selasi Al<br>Cete Grates Black      | Billing Histo              | 9                         | Cance             | el DK      | ×        | Janeiro   | 19000            | 75              |
|          | Bling History                                           | Date;                      | KWh Grap                  | n KW Graph        | Fuel Graph |          | Fevereiro | 17500            | 68              |
|          | Ogline Alternatives                                     | January                    | <u>kwb kw</u><br>19000 75 | <u>Thems</u><br>0 |            |          | Março     | 18000            | 67              |
| -        | Miccelaneous Energy Use                                 | February<br>March          | 17500 68<br>19000 67      | 0                 |            |          | Abril     | 17000            | 65              |
|          | ©opy Graphics ►<br>Copy <u>R</u> eports ►               | April<br>Nav               | 17000 65<br>16000 60      | 0                 |            | degrees  | Maio      | 16000            | 60              |
|          | Electic Rate                                            | June<br>Julo               | 16500 56<br>15300 60      | 0                 |            | 8        | Junho     | 16500            | 58              |
|          | Fool Rate<br>Holiday Sel                                | August                     | 16100 61<br>16000 65      | 0                 |            | years    | Julho     | 15300            | 60              |
| T        |                                                         | Dictober<br>Neveraler      | 16500 70<br>17000 72      | 0                 |            |          | Agosto    | 16100            | 61              |
|          | Project                                                 | December                   | 19000 73                  | 0                 |            | one Air  | Setembro  | 16000            | 65              |
|          | Front                                                   |                            | 1.0                       | Back              | Bight      | -        | Outubro   | 16500            | 70              |
| BIE T. L | N 1                                                     |                            |                           |                   |            |          | Novembro  | 17000            | 72              |
|          | Eler. View Status Bar Le                                | vel 3                      | Exterior Elevation        | s 1Frank          | ×-224      | Y = -222 | Dezembro  | 18000            | 73              |

A comparação entre os valores simulados e reais pode ser feita ainda no editor *Billing History*, nos folders *kWh Graph* e *kW Graph*, conforme as figuras a seguir.

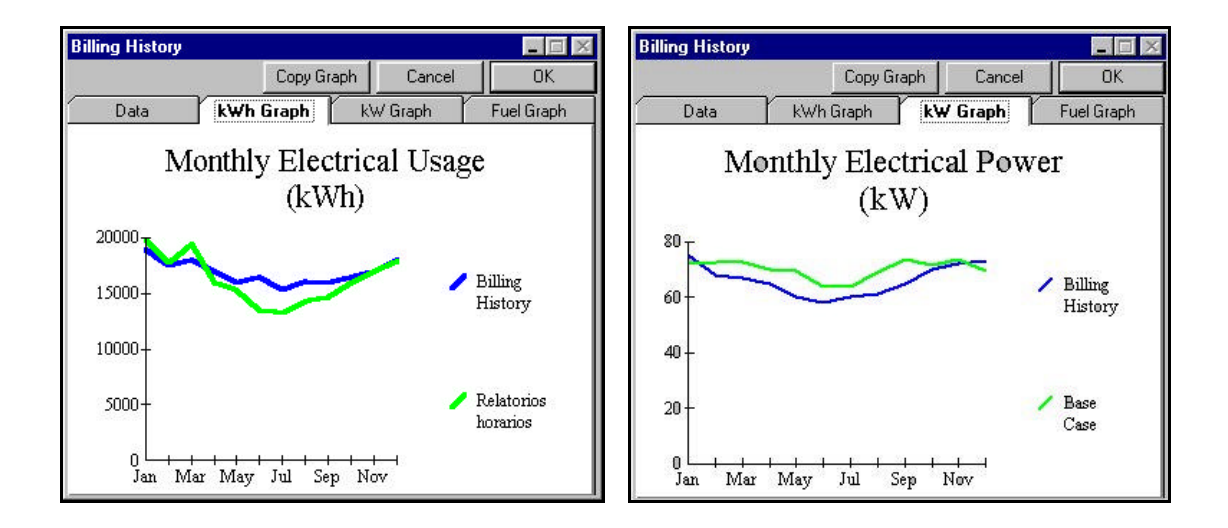

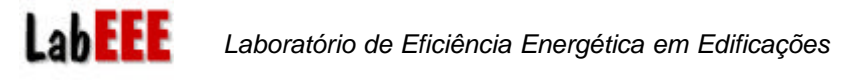

# 9 CARACTERIZAÇÃO GEOMÉTRICA COM CAD

O emprego de padrões geométricos (folder *Blocks*) simplifica a caracterização da edificação, sendo indicado apenas quando não houver necessidade de zoneamento interno. Entretanto, o uso desses padrões não permite a caracterização de modelos com maior exigência quanto à definição de ambientes internos.

O VisualDOE permite a criação de modelos geométricos a partir de um editor gráfico próprio ou de arquivos em formato DXF, criados em outro programa, como o AutoCAD, por exemplo.

Para exercitar os 2 métodos supracitados, sugere-se a criação de 2 alternativas denominadas de CAD (com apenas 2 zonas: direita e esquerda) e AUTOCAD (com 3 zonas), ambas derivadas do Base Case. As 3 zonas modeladas correspondem à figura ao lado.

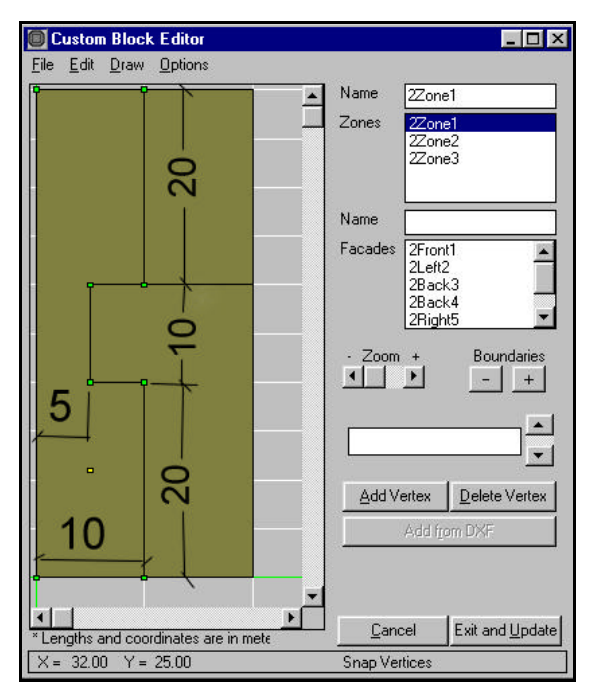

#### 9.1 Utilizando o editor gráfico do VisualDOE - Alternativa "CAD"

Selecione a alternativa CAD, na barra de ferramentas: Alternative  $\rightarrow$  CAD

Para o modelagem do bloco na alternativa CAD é necessário eliminar o bloco existente:

| California (California)<br>California (California)<br>California (California)<br>Salling Harlognia) | IN+SUT                                                                                                    | Parate D made                                                                                                    | tetwak                                                                                                    |
|----------------------------------------------------------------------------------------------------|----------------------------------------------------------------------------------------------------|----------------------------------------------------------------------------------------------------|----------------------------------------------------------------------------------------------------|
| Gdil Custers Black<br>Selling History<br>Talina Alexandras                                          | w 15                                                                                                    |                                                                                                    |                                                                                                    |
|                                                                                                    | and the second second se                                                                                                    | free man Printer [1                                                                                                    | and prove 1.                                                                                                    |
| Estation Shandings .<br>Mancallana coar Enterge Unix                                                | ter di                                                                                                    | e [71 ] Tente [1                                                                                                    |                                                                                                    |
| Const Readings<br>Const Branchis                                                                    | terr a                                                                                                    |                                                                                                    |                                                                                                    |
|                                                                                                    | Teca                                                                                                    | (income of                                                                                                    | z ga le facilité                                                                                                    |
| Front                                                                                               | Coll                                                                                                    | Red B                                                                                                    | 44<br>44                                                                                                    |
| (Har)                                                                                               |                                                                                                    |                                                                                                    |                                                                                                    |
|                                                                                                    | Constantions for ground and ground and g | Concentration Errorg U.S.,<br>Case Dates A Second Errorg U.S.,<br>Case Dates A Second Errorg U.S.,<br>Case Dates A Second Errorg U.S.,<br>Tester Schedul Errorg U.S.,<br>Freed Schedul Errorg U.S.,<br>Freed Sched | Cheve Rawley  Cheve Rawley  C |

- No folder *Blocks*, marque o bloco;
- Na barra de ferramentas, clique em Edit → Delete Block(s);
- Confirme.

Para entrar no editor gráfico do VisualDOE, siga o procedimento a seguir:

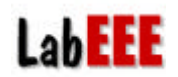

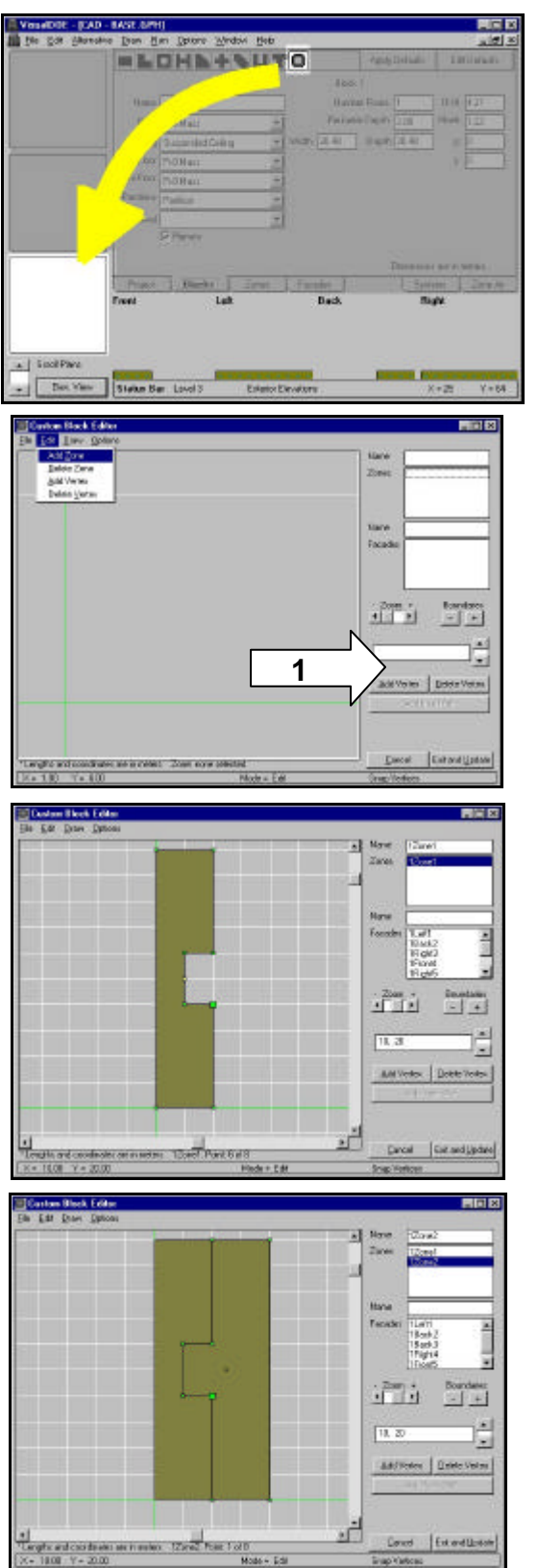

- Arraste o último modelo geométrico, à direita, para o espaço destinado à representação do bloco.
- Abrirá a janela Custom Block Editor.

- Adicione a zonas, através do *Edit* → *Add Zone*, na barra de ferramentas;
- os vértices podem ser marcados com um simples "click" do mouse ou, de forma mais precisa, através da declaração das coordenadas X, Y, na caixa de texto (indicação 1);
- A primeira zona tem as coordenadas:

0,0 10,0 10,20 5,20 5,30 10,30 10,50 0,50 (tecle ENTER após a declaração de cada par de

(tecle ENTER após a declaração de cada par de coordenadas)

- Para fechar o polígono, clique a tecla direita do mouse;
- Clique em *Draw* → *Set Scale*, para visualizar a zona inteira.
- Adicione a segunda zona (*Edit*  $\rightarrow$  *Add Zone*)
- Esta zona tem as coordenadas:

10,0 20,0 20,50 10,50 10,30 5,30 5,20 10,20

(tecle ENTER após declarar cada par de coordenadas x,y)

- Feche o polígono clicando a tecla direita do mouse;
- Para concluir, clique o botão *Exit and Update*.

Após a caracterização geométrica, caracterize as formas de uso das zonas com os *defaults* do programa, (repasse as características definidas nos folders: *Blocks*, *Zones*, *Facades*, *Systems* e *Zone Air*).

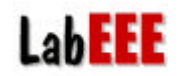

#### 9.2 Importando um arquivo DXF - Altenativa "AUTOCAD"

*Obs: O VisualDOE identifica imagens de polígonos desenhados em AutoCAD (comando PLINE) exportados no formato DXF (versão inferior à R12).* 

Selecione a alternativa AutoCAD, na barra de ferramentas: *Alternative* → *AutoCAD*.

- Delete o bloco existente;
- Entre na janela *Custom Block Editor*, arrastando o último padrão geométrico à direita, no folder Blocks (procedimento idêntico ao executado para a alternativa CAD);
- Abra o arquivo no diretório \Visdoe2\Project\imagem.dxf. (Na barra de ferramentas: *File* → *Open DXF File*);
- Na lista de Layers (*List of Layers* à direita), escolha a primeira opção (0);
- Na caixa de diálogo que aparece, escolha a opção *No*, para em seguida fixar a escala 1;
- Na próxima caixa diálogo, clique em *Yes* desde que as dimensões citadas sejam 20 x 50.
- Na lista de polígonos, marque *Polygon1* e clique sobre o botão *Add to Model*;
- Faça o mesmo para os outros 2 polígonos;
- Para sair desta janela, clique sobre *Edit Mode* e, em seguida, sobre *Exit and Update*.

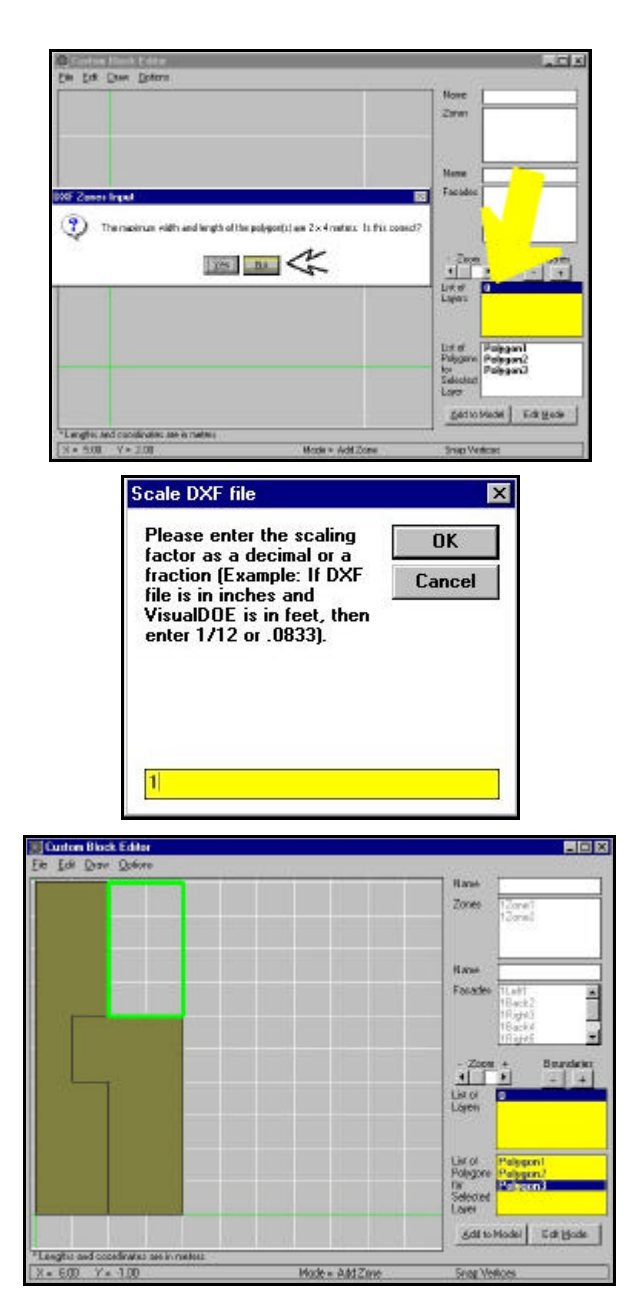

Após a caracterização geométrica, caracterize as formas de uso das zonas com os *defaults* do programa, (repasse as características definidas nos folders: *Blocks, Zones, Facades, Systems* e *Zone Air*), **MODIFICANDO A ZONA DA DIREITA/FRENTE PARA NÃO CONDICIONADA**.

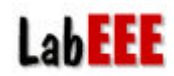

#### 9.3 Avaliação dos resultados da alternativa "AUTOCAD"

Avalie a evolução da temperatura das zonas da esquerda (1Zone1 - condicionada) e da direita frontal (1Zone2 - não condicionada) para o dia de pico de carga térmica (relatório SS-J), através do *Graphs* e do arquivo de saída \*.h0.

Temperatura máxima/hora na zona climatizada para o período de ocupação (das 6h às 18h)

Temperatura: \_\_\_\_\_^C – Hora: \_\_\_\_h.

Temperatura máxima/hora na zona não climatizada para o período de ocupação (das 6h às 18h)

 $Temperatura: \_\___^{\circ}C - Hora: \___h.$ 

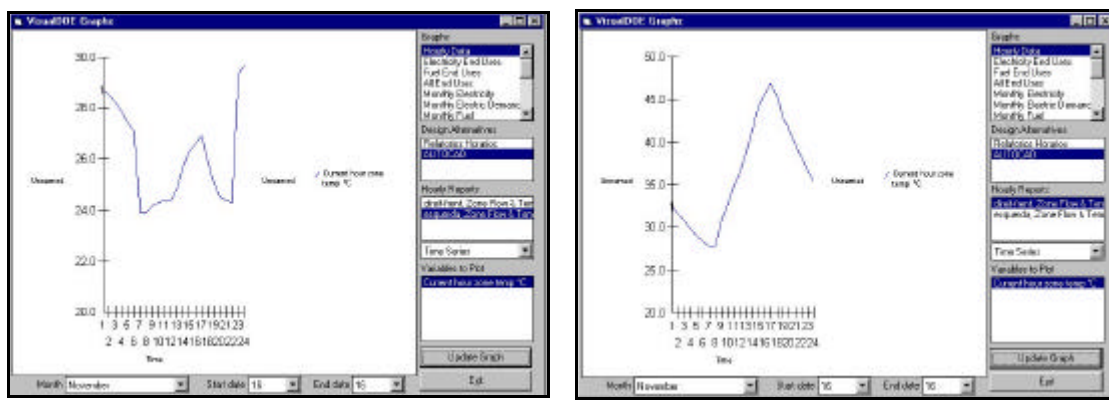

Evolução de temperatura para a zona esquerda.

Evolução de temperatura para a zona direita.

### **10 SOMBREAMENTO EXTERNO**

Para avaliar a importância do sombreamento externo no cálculo de carga térmica são comparados 2 casos a partir de um mesmo projeto.

A partir da alternativa AutoCAD, crie as alternativas:

- EDF: modelamento de um caso com edifícios dos lados;
- BRISE: modelamento de proteções solares nas janelas.

#### 10.1 Alternativa "EDF"

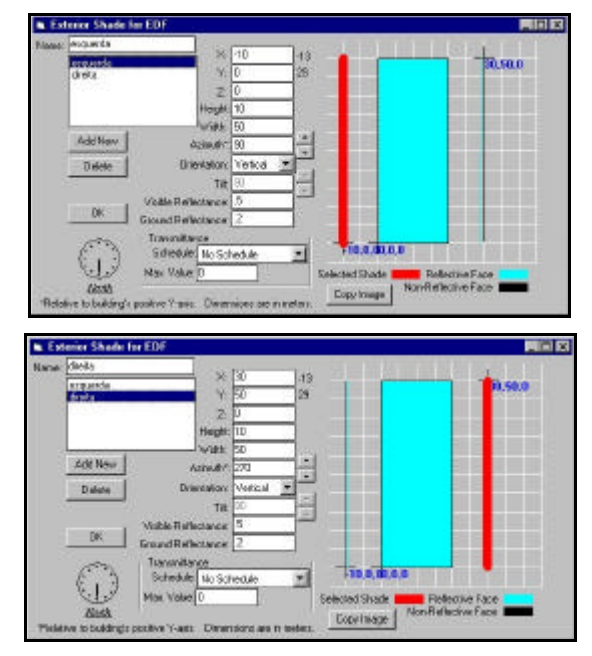

- Vá para *Edit* → *Exterior Shading*;
- Crie um painel 10 m à esquerda (X: -10), com 50 m de largura (*Width*: 50) e 10 m de altura (*Height*: 10); com as faces reflexivas voltadas para a edificação (*Azimuth*: 90);
- Crie outro painel com as mesmas dimensões, também com a face reflexiva voltada para a edificação (*Azimuth*: 270). Neste caso, X: 30; Y: 50; *Width*: 50 e *Height*: 10.

#### 10.2 Alternativa "BRISE"

- Na alternativa BRISE, vá para o folder *Facades* e selecione todas as fachadas;
- Selecione a caixa Exterior Shading, e crie proteções solares verticais e horizontais com 1 m de projeção cada, rentes à edificação.
  - **Overhang Projection:** 1

**Overhang Distance:** 0

Side-fin Projection: 1

Side-fin Distance: 0

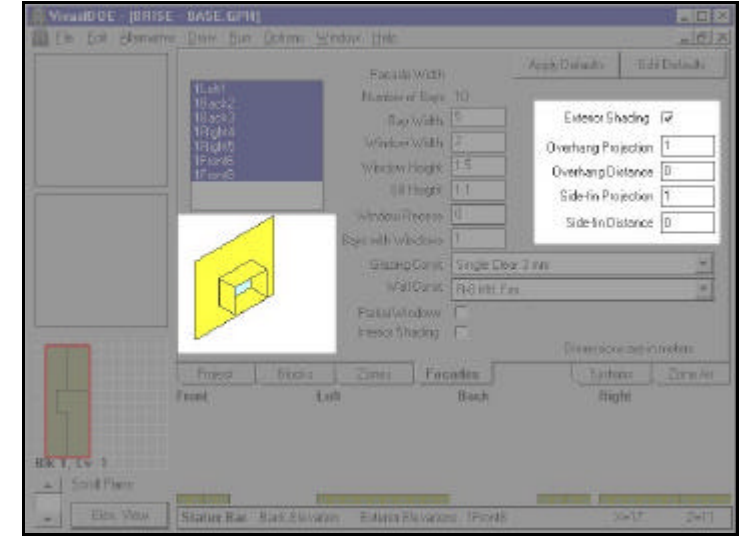

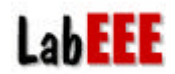

#### 10.3 Avaliação dos resultados

Compare a performance de consumo de energia elétrica das 2 alternativas com proteções solares e o caso AutoCAD, identificando o mais econômico.

| Alternativa | Consumo anual |  |
|-------------|---------------|--|
| AutoCAD     | MWh           |  |
| EDF         | MWh           |  |
| BRISE       | MWh           |  |

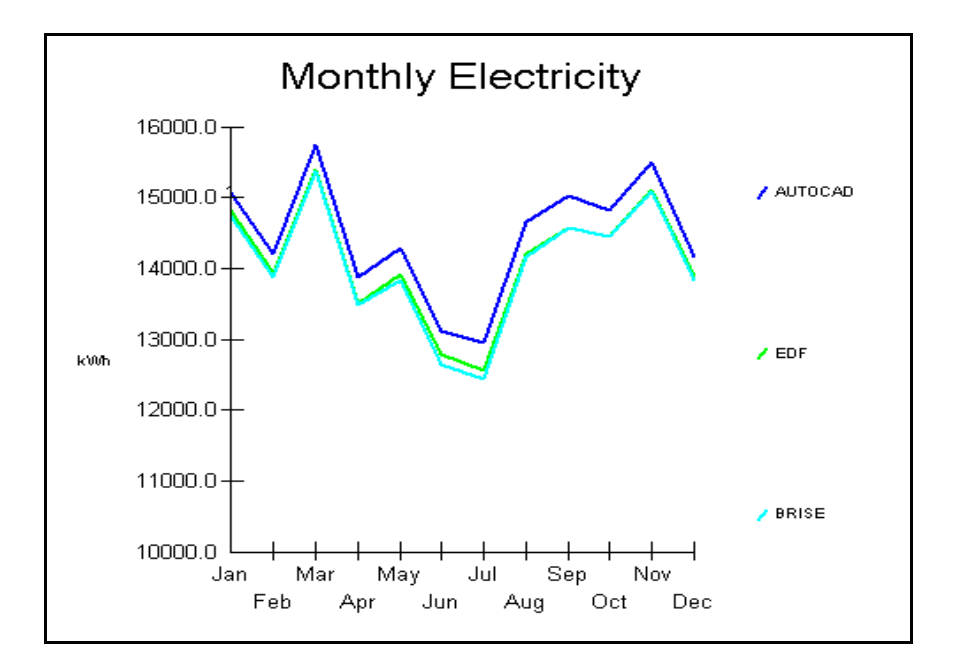

Carga térmica para cada modelo (relatórios SS-J):

| Alternativa | Pico de carga térmica |
|-------------|-----------------------|
| AutoCAD     | kW                    |
| EDF         | kW                    |
| BRISE       | kW                    |

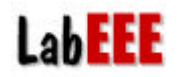

# **11 EDIÇÃO DE MATERIAIS CONSTRUTIVOS**

A partir do caso base, propõe-se a análise de duas alternativas:

- **Const-BR**: emprego de elementos construtivos brasileiros;
- Laje Isolada: emprego de cobertura isolada termicamente.

#### 11.1 Alternativa "Const-BR"

O modelamento do elemento construtivo é feito no *Construction Editor* (Caminho: *Window*  $\rightarrow$  *Construction Editor*).

Os elementos construtivos nacionais propostos devem ter as seguintes características:

- **Parede Nacional:** tijolo maciço de 10 cm com reboco de 2 cm em ambos os lados, e com pintura clara (30% de absortividade);
- **Cobertura Nacional:** cobertura de laje maciça com 10 cm de espessura, espaço de ar com 10 cm de altura e telha de fibrocimento (70% de absortividade);
- Piso Nacional: concreto com espessura de 5 cm e revestimento cerâmico de 1 cm.

O procedimento consiste em criar materiais, no folder *Materials*, que são agrupados em camadas no folder *Constructions*.

Observa-se que na lista de componentes do folder *Materials*, alguns materiais citados acima já existem e outros devem ser criados – é o caso do tijolo de 10 cm (*nasonry*) e laje de 10 cm (*concrete*).

O tijolo de 10 cm pode ser criado a partir do Tijolo 14 cm, apenas atribuindo uma nova espessura.

A laje de 10 cm pode ser criada a partir do *Concreto 14 cm*, apenas corrigindo-se a espessura para 10 cm.

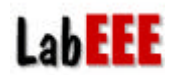

#### 11.1.1 Tijolo de 10 cm

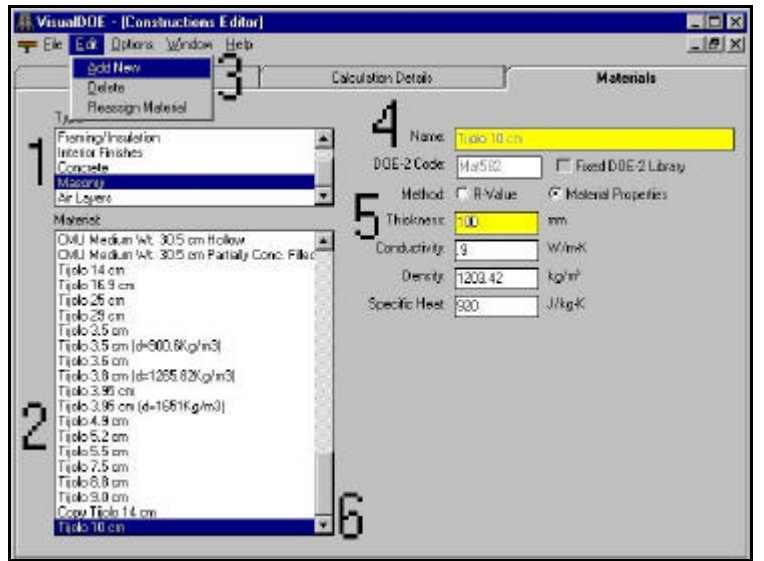

- Escolha o tipo do material (*Type*): 1) Masonry;
- Selecione um material de referência, 2) como o tijolo de 14 cm, por exemplo;
- Vá em *Edit*  $\rightarrow$  *Add New*; 3)
- 4) Renomeie o novo material para Tijolo 10 cm;
- 5) Corrija a espessura (Thickness) do material para 100 mm.

Obs: clique com o mouse sobre o novo nome (para garantir que as informações sejam gravadas na biblioteca).

#### 11.1.2 Parede Nacional

| Research - [Constructions Editor]         |                     |                |               |
|-------------------------------------------|---------------------|----------------|---------------|
| 🛫 Elle 🔣 Optione Window Help              |                     |                | X             |
| Add New Delete                            | Calculation Detail: | - Ye           | Materials     |
| Tupi Reassign Assembly                    | Assembly Name       | escle nacional |               |
| Floor Mass                                | Bouthess            | US<br>Testand  | <b>0</b>      |
| Below-Grade Wal                           | Number of Layers 3  | - Iowaroo      | R Short Liz 7 |
| Assembly                                  | Exterior Layer      | ebono 2 0 nm   | r I           |
| Parede de concreto nacion (e-10cm)        | 🛛 😡 Laxei Z 🚺       | prin 10 stra   |               |
| Parede de tiplos de 2 fuios circulares    | 📙 Laver 3 📑         | eborio 2.0 mi  | *             |
| ROMU Fin.                                 | Inside Sulface      | ion Reft Wall  | -             |
| R-12 Md Fm.<br>R-12 Md Fm.<br>R-13 Md Fm. |                     |                |               |
| B33Nt Fm.                                 | la                  |                |               |
| Copy Parada de tijolos de 4 furos circul  | 10                  |                |               |
| 5                                         |                     |                |               |
| Al Tupes                                  | T Ufactor 3.        | 704 W/m²       |               |
| Le mer T                                  | HC 227              | 200 J/m²-K     |               |

- 6) Entre com um baixo valor de absortividade, como 30%;
- 7) Escolha três camadas (Lavers);
- 8) Escolha os materiais de cada camada na ordem de fora para dentro, clicando no canto direito de cada caixa.

- Selectione *Walls* no menu tipo (*Type*); 1)
- 2) Na lista de categorias (*Category*), escolha *Light*;
- 3) Em Assembly, escolha uma composição similar a que se deseja criar;
- 4) Clique em *Edit*  $\rightarrow$  *Add New*;
- 5) Renomeie o elemento para Parede Nacional (clique com o mouse sobre o novo nome para garantir que as informações sejam gravadas na biblioteca);

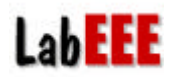

#### 11.1.3 Cobertura Nacional e Piso Nacional

Proceda da mesma forma para adicionar a *Cobertura Nacional* e o *Piso Nacional*, sendo que a cobertura é um elemento do tipo *Roof* e o piso do tipo *Floor*.

| Assembly Name    | Laje Nacional                              |  |  |  |
|------------------|--------------------------------------------|--|--|--|
| Absorptance      | 70%                                        |  |  |  |
| Roughness        | 3 - Textured                               |  |  |  |
| Number of Layers | 3 Short List                               |  |  |  |
| Exterior Layer   | Telha de barro para cobertura s/ forro     |  |  |  |
| Layer 2          | Air Layer 10.2 cm or more, Horizontal Roof |  |  |  |
| Layer 3          | Forro de madeira (e=2.26cm)                |  |  |  |
| Inside Surface   | Non Refl. Wall                             |  |  |  |

| Assembly Name    | Piso Nacional  |   |
|------------------|----------------|---|
| Absorptance      | 70%            | - |
| Roughness        | 3 - Textured   | - |
| Number of Layers | 2 Short List   |   |
| Exterior Layer   | Concreto10 cm  |   |
| Layer 2          | Reboco 2.5 cm  |   |
| Inside Surface   | Non Refl. Wall | • |

#### 11.2 Alternativa "Laje Isolada"

A alternativa **Laje Isolada** deve usar a mesma cobertura nacional criada para a alternativa anterior, porém deve ter a adição de um outro elemento: *Poliuretano expandido p/ coberturas (e=25mm)*, colocado abaixo da telha de fibrocimento. Os demais elementos para piso e parede devem ser os nacionais.

| Assembly Name    | Laje Isolada                                   |
|------------------|------------------------------------------------|
| Absorptance      | 70%                                            |
| Roughness        | 3 - Textured                                   |
| Number of Layers | 4 Short List                                   |
| Exterior Layer   | Telha de fibro-cimento para cobertura s/ forro |
| Layer 2          | Polystyrene, Expanded, 2.54 cm                 |
| Layer 3          | Air Layer 10.2 cm or more, Horizontal Roof     |
| Layer 4          | Concreto Laje 10cm                             |
| Inside Surface   | Non Refl. Wall                                 |

#### 11.3 Avaliação dos resultados

R: \_\_\_

Identifique os picos de carga térmica para cada alternativa:

| Alternativa   | Pico de carga térmica |  |  |
|---------------|-----------------------|--|--|
| Base Case     | kW                    |  |  |
| Const-BR      | kW                    |  |  |
| Laej Isolada: | kW                    |  |  |

Qual a fonte de carga térmica que mais aumentou em relação ao caso base?

28

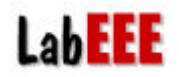

### **12 DAYLIGHT CONTROL**

A partir do caso base propõe-se uma alternativa que use a iluminação artificial combinada com a luz natural, utilizando-se o recurso *Daylight Control*, no folder *Zone*.

A proposta é declarar um sistema de iluminação com controle automático que permite a redução da potência à medida que a contribuição de luz natural seja suficiente para garantir 300 lux no plano de trabalho. Crie a alternativa **Daylight**.

#### 12.1 Caracterização

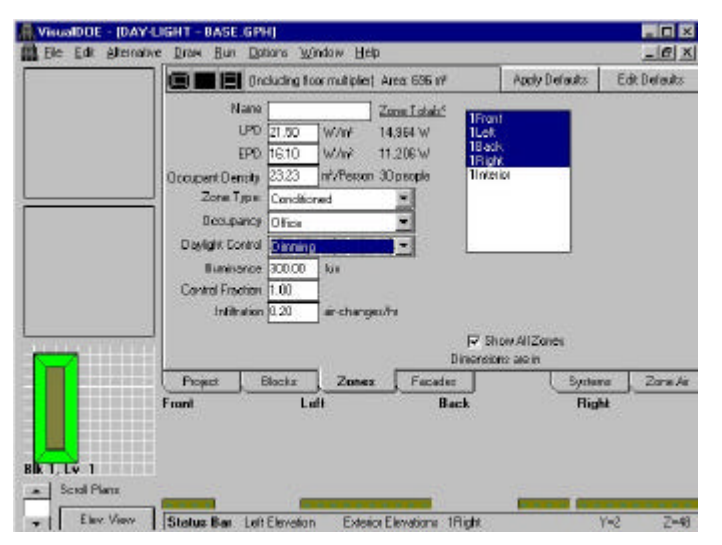

- No folder *Zones*, selecione as 4 zonas externas (*1Front*, *1Left*, *1Back* e *1Right*);
- Na variável Daylight Control, selecione Dimming;
- Na variável *illuminance*, digite 300;
- Na variável *Control Fraction*, opte por controle total, isto é, o valor 1.

Atenção: a única zona que não pode ser caracterizada com *daylight control* é a *Interior Zone*, pois não possui aberturas para permitir a entrada de luz natural.

#### 12.2 Avaliação dos resultados

Verifique o consumo anual de energia elétrica do caso base e da alternativa que considera o aproveitamento de luz natural.

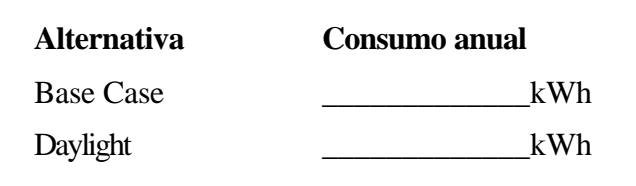

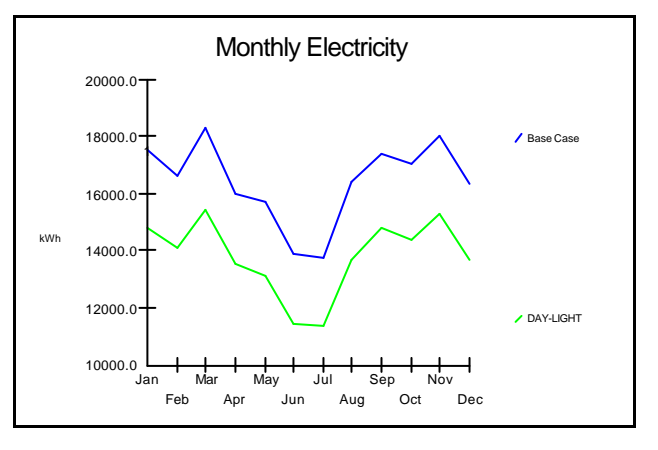

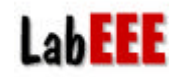

### 13 EMPREGO DE DAYLIGHT CONTROL COM VARIAÇÃO DE WWR (WINDOW WALL RATIO)

Propõe-se o estudo de redução do consumo de energia elétrica empregando mais iluminação natural e reduzindo a carga térmica do ar condicionado, a partir da variação do formato das aberturas, mantendo a mesma área de janela.

#### 13.1 Caracterização

A partir do caso anterior, crie uma alternativa chamada **Daylight+WWR**, com novas dimensões de janela:

- Largura x altura (*width* x *height*): 1.05 m x 3.00 m;
- Parapeito (*sill height*): 2.0 m.

#### 13.2 Avaliação dos resultados

Verifique o consumo anual de energia elétrica do caso base, da alternativa que considera o aproveitamento de luz natural e da alternativa que considera a variação da forma das aberturas.

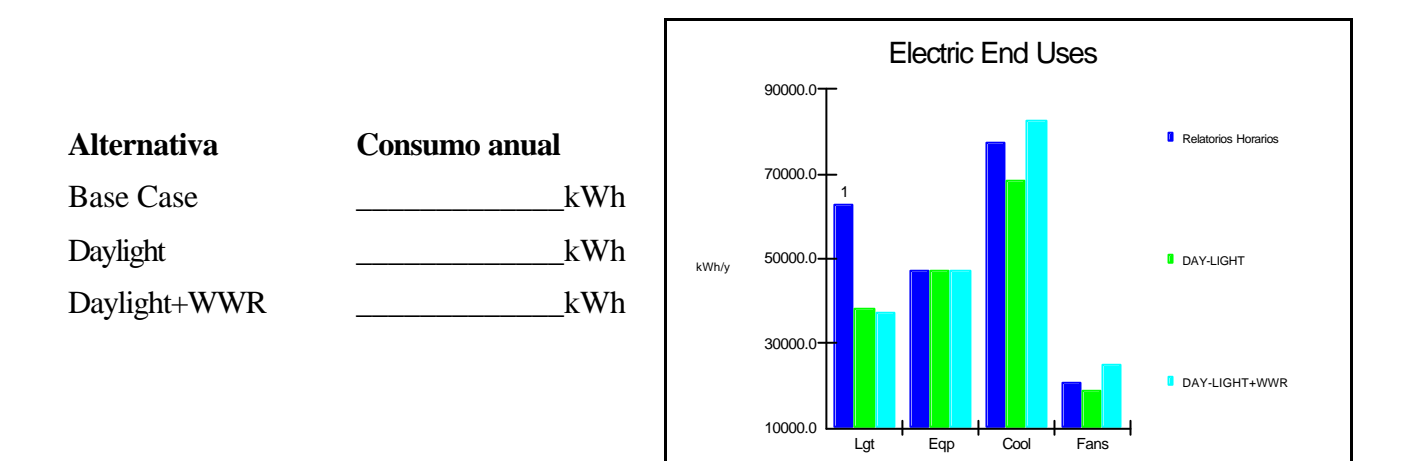

# 14 VARIAÇÃO DO SISTEMA DE CONDICIONAMENTO DE AR (HVAC)

Para comparar diferentes HVACs, propõe-se a criação de 3 alternativas a partir do caso base:

#### 14.1 Alternativa "PSZ EER 1.9"

Alteração da eficiência do resfriador do Systems para 1.9 W/W.

- Clique sobre ícone que representa o resfriador, no HVAC Systems Editor;
- No folder do meio (*DX Specification*), altere o EER para 1.9.

| eVAC Systems Editor                                                                                                    |                                        | E IS Cooling                                                                                                   |                  |          |
|----------------------------------------------------------------------------------------------------|----------------------------------------|----------------------------------------------------------------------------------------------------|------------------|----------|
| 1021                                                                                                    |                                        | Template: DXLow ER                                                                                             |                  | <u>×</u> |
|                                                                                                    |                                        | - Specification                                                                                                | DX Specification | Durves   |
|                                                                                                    |                                        | Energy Efficiency Plates 1<br>Energy report from 3<br>Theorem Plates Preservation<br>Transmission Preservation | 7                |          |
| System Feedures                                                                                                    | System Building System                 | Evopolative Condenses                                                                                          |                  |          |
| E Hunidite                                                                                                    |                                        | Tabet Electrony 8                                                                                              |                  |          |
| Fields Fan                                                                                                    | Type: Single Zone Variable Temperature | Electric Entropytext     Dectric Entropytext                                                                   | KW//(Cop.in KW)  |          |
| Even Preciol                                                                                                    | Schedule: Disce                        | - F" Water Cooled Condenser                                                                                    |                  |          |
| Economicer                                                                                                    | Sjetten Era 1951-1307                  |                                                                                                    |                  |          |
| 1 PER GARDERA                                                                                                    | Retarche Patr Dect                     |                                                                                                    |                  | ensi UK  |
| and the second second se |                                        |                                                                                                    |                  |          |

#### 14.2 Alternativa "SZS"

Alteração do Systems para Single Zone Variable Temperature Systems.

- No folder *Cooling* (obtido ao clicar sobre o *HVAC Systems Editor*), escolha a opção *Water Coils*, conforme a figura abaixo;
- No Central Plant Editor, escolha a opção de 1 resfriador de líquido.

| Costing                                                                      |           | Central Plant Editor                                   |                                                     |
|------------------------------------------------------------------------------|-----------|--------------------------------------------------------|-----------------------------------------------------|
| Template Water Coll:                                                         | -         | General Cooling Ma                                     | ageneral Heating Manageneral Thirtical Presignation |
| Distant Cool<br>Distant Cool<br>Distant Cool<br>Distant Cool<br>Distant Cool | Curves    | Chiled Vites Plant                                     | 7                                                   |
| Control Control Control Register                                             | e. Mir    | Oxides Water Terris, [477]*E                           |                                                     |
| F Let Page                                                                   | 2 10.3    | Biol Absorption Chiler Types<br>(F None, C 1, C 2, C 3 |                                                     |
| Oversiging Rafe: 1                                                           | <u></u>   | C DenialEvera France                                   |                                                     |
| Total Capacity 25172 RW                                                      |           | f" Engine Deven Chiller                                |                                                     |
| C Dehunidikation                                                             |           | Planieux 1951 - 1577 -                                 |                                                     |
| stre Belalos Huraldy. 20                                                     |           | Lains                                                  |                                                     |
| CollBypact Factor 19                                                         |           | Fullister Types<br>IF New C1 C2                        |                                                     |
|                                                                              | Cancel DK | Electric Bokes Types<br>F Mores (**1 - (** 2           |                                                     |
|                                                                              |           | Electric Sieneratory                                   | TEARS                                               |
|                                                                              |           | T Devi                                                 | (C                                                  |

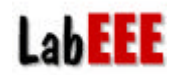

#### 14.3 Alternativa "SZS COP=0.2"

Alteração do Coeficiente de Performance (COP) do resfriador de líquido da alternativa anterior para o valor 0.2.

• Clique sobre o resfriador de líquido e altere o valor do COP para 0.2.

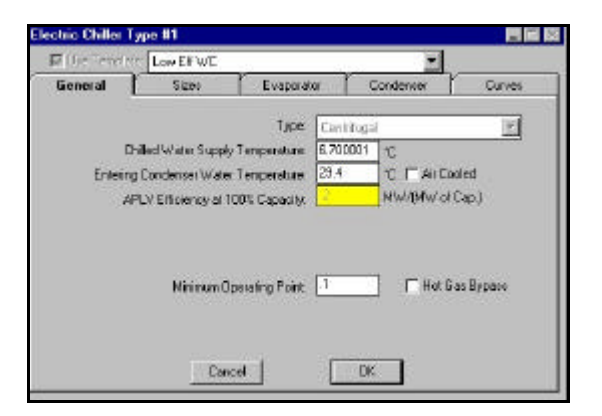

#### 14.4 Avaliação dos resultados

Verifique o consumo anual de energia elétrica do caso base e de cada alternativa de variação do sistema de condicionamento de ar (HVAC).

| Alternativa | Consumo do cooling |
|-------------|--------------------|
| Base Case   | kWh                |
| PSZ EER 1.9 | kWh                |
| SZS         | kWh                |
| SZS COP=0.2 | kWh                |
|             |                    |

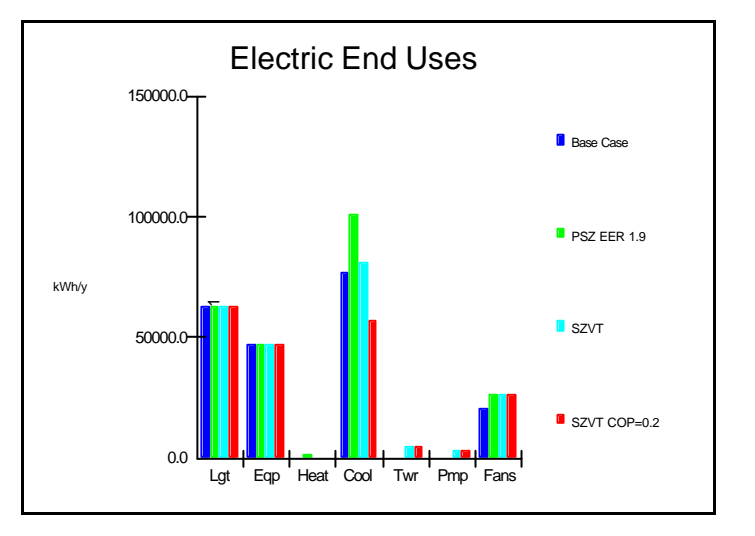